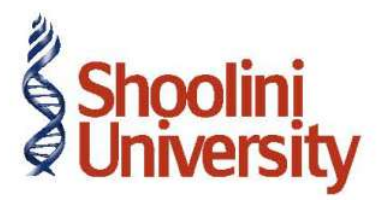

# Course Code – COM (H) 226

Lecture 8

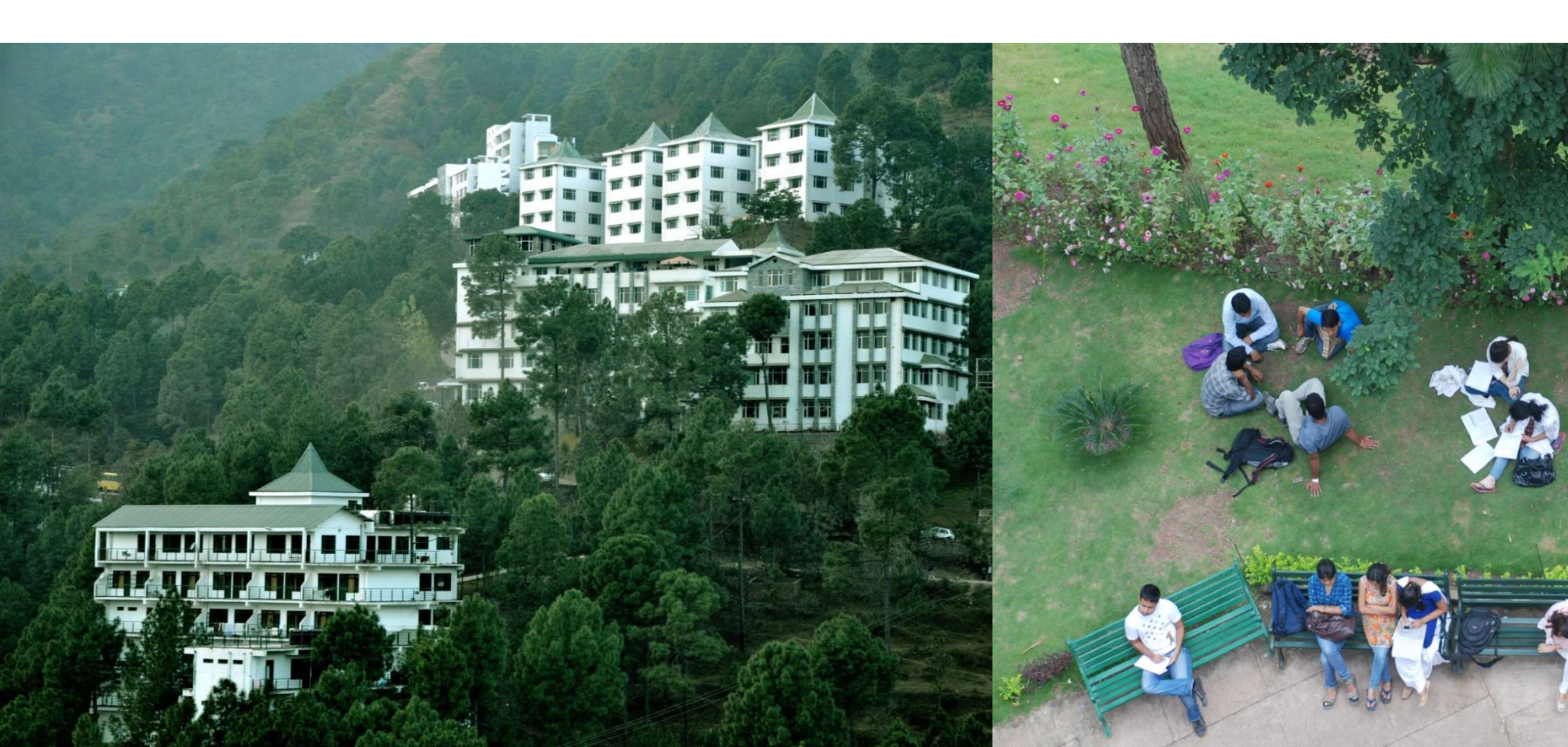

# **VAT Reports**

### In Tally ERP 9 Following VAT Reports are available for registered dealers

- 1. VAT computation
- 2. VAT Forms
- 3. E-VAT Annexures
- 4. VAT Commodity
- 5. VAT Register

## **VAT Reports**

### **VAT Computation**

Gateway of Tally > Display > Statutory Reports > VAT > VAT Computation

Press F12 to Configure and set Show All VAT Classifications to Yes

Press Alt + F1 for Detailed View

#### **VAT Returns**

Gateway of Tally > Display > Statutory Reports > VAT > VAT Forms > VAT Return > Forms > Form VAT 100

#### E – VAT Returns

Gateway of Tally > Display > Statutory Reports > VAT > E-VAT Annexures > EVAT Purchases

#### **VAT Commodity**

Gateway of Tally > Display > Statutory Reports > VAT > VAT Commodity

#### VAT Purchase & Sales Register

Gateway of Tally > Display > Statutory Reports > VAT > VAT Register > VAT Purchases

Gateway of Tally > Display > Statutory Reports > VAT > VAT Register > VAT Sales

# **Exempt Transactions Under VAT**

### **Create Stock Items**

- 1. World of Cutting Tools
- 2. World Book Encyclopedia

### Enter the details of the transaction in a Purchase Invoice

- 1. Gateway of Tally > Accounting Vouchers > F9 Purchase
- 2. F12: Configuration, set Use Comman Ledger A/c for item allocation to yes
- 3. Select As Invoice
- 4. Press F2 for Date
- 5. Select the party as Anil Book Depot from the list of Ledger Accounts in Party's A/c Name
- 6. In item allocation for screen, enter the details as per the table
- 7. Select the ledger 'Purchase Exempt' for accounting allocation

# Thank You